## Loading Calibration for the AVANT ARC, REM or REM<sup>+</sup> Unit

The calibration values for the probe microphone(s) must be entered into your AVANT REM Software manually.

## **Open the AVANT REM software**

- Click the FUNCTION tab
- Click the CALIBRATE tab

JT-S-ADH229-1

- Click the LOAD CALIBRATION FILE tab
- Click the MANUAL INPUT tab
- Select LEFT (blue) or RIGHT (red) probe tab.

• Enter the values on the calibration sticker, attached to the probe microphone cable, into the Reference and Probe microphone dB offsets.

If the value is a negative figure, you must enter the minus sign (-). If the value is a decimal number, you must enter the period (.)

- Click SET
- If the values displayed are correct, click the **YES** tab.

When you are finished entering left, right or both probe microphone dB offsets, click **CLOSE**.

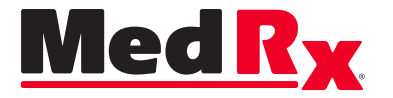

www.medrx-usa.com • 1200 Starkey Rd., #105, Largo FL 33771 • 727-584-9600 • Toll Free 888-392-1234